## TÉMA: Prezentování textu v tabulce

Marketingový pracovník společnosti "Naše zahrada" potřebuje navrhnout a zařadit do katalogu přílohu "Koření společnosti Naše zahrada". Majitelka společnosti si přeje, aby příloha zahrnovala tři tabulky: formulář objednávky, tabulku poplatků za dopravu a balné a tabulku volitelných, nestandardních dob doručení a příplatků za ně.

## Zadání:

**Otevřete soubor** *VytvoreniTabulky.odt*.

- 1. Vložte pod větu *Vyplňte prosím tento formulář:* tabulku s pěti řádky a pěti sloupci. Tabulka bude mít název *Objednávka*.
- 2. Obsah a další vzhled tabulky upravte dle následujícího obrázku:

| Objednávka koi                     | ření společnosti N | aše zahrada   | 15.0  | 0.2    |
|------------------------------------|--------------------|---------------|-------|--------|
| Číslo stránky                      | Popis              | Množství/Kusů | Cena  | Celkem |
| 25                                 | Bazalka            | 3             | 86,90 | 260,70 |
|                                    |                    |               |       |        |
| Celkem za obje                     | dnávku             | *             | 12    |        |
| Poplatek za dopravné a balné       |                    |               |       | 10     |
| Příplatek za přednostní objednávku |                    |               |       |        |
| Dlužná částka ce                   | elkem              | 1.11          |       |        |

- 3. Vyberte blok textu začínající slovy *Dopravné a balné* a končící částkou *599,95 Kč*. **Převeďte** tento **text na tabulku**.
- 4. Přizpůsobte šířku sloupců tabulky jejich obsahu (textu v buňkách).
- 5. **Tabulku** *Dopravné a balné* **rozdělte** na dvě části tak, aby nová tabulka začínala řádkem s textem *2000,10 Kč*. Druhá **část** rozdělené **tabulky bude začínat záhlavím** (nadpisem), který je uveden v první části tabulky *Dopravné a balné*.
- 6. Přesuňte se směrem dolů. Proveďte **seřazení textu v tabulce** *Dodávkové služby* vzestupně podle druhého sloupce, seřaďte pouze data (ne záhlaví tabulky).
- 7. Zarovnejte obě tabulky *Dopravné a balné* na střed dokumentu.
- 8. Upravte šířku tabulky Dodávkové služby na 8 cm tak, aby sloupce byly rozšířeny rovnoměrně.
- 9. Nastavte v buňkách tabulky Dodávkové služby výšku všech řádků na 0,90 cm.
- 10. Provedené **změny** v dokumentu **uložte** a **zavřete dokument**.

Řešení

## Řešení:

Nabídka **Soubor/Otevřít…** (nebo tlačítko **Otevřít** na panelu nástrojů **Standardní**, popř. klávesová zkratka **Ctrl+O**). V dialogovém okně **Otevřít** nalézt soubor dle zadání, tlačítko **Otevřít**. V dialogovém okně **Otevřít** najít dokument dle zadání, tlačítko **Otevřít**. Pozn. Dokument lze otevřít také přímo v prostředí operačního systému, např. ve Windows (dvakrát kliknout na ikonu souboru nebo kontextová nabídka ikony**/Otevřít**).

- Umístit kurzor dle zadání, nabídka Tabulka/Vložit/Tabulka/v dialogovém okně Vložit tabulku vyplnit název tabulky, nastavit číselníky Sloupce a Řádky na hodnotu 5, tlačítko OK (nebo nabídka Vložit/Tabulka...). Na pozici kurzoru bude vytvořena tabulka o rozměrech 5 řádků x 5 sloupců. Kurzor se nachází v 1. buňce.
- 2. Upravit tabulku dle obrázku následujícím způsobem (vkládání tetu, řádků tabulky, slučování buněk):
  - a. Vybrat první řádek myší (nebo umístit ukazatel do prvního řádku, nabídka Tabulka/Vybrat/Řádky). Sloučit buňky prvního řádku nabídka Tabulka/Sloučit buňky (nebo tlačítko Sloučit buňky na panelu nástrojů Tabulka). Z vybraných buněk prvního řádku se vytvoří buňka jediná. Do této buňky vepsat text dle zadání.
  - b. Umístit kurzor do první buňky druhého řádku a napsat text dle zadání. Obdobným způsobem vepsat text dle zadání do dalších buněk druhého a třetího řádku. Pro přesun mezi buňkami lze použít klávesu Tab (nebo kliknout myší).
  - vložit do tabulky další dva řádky kliknout myší do posledního řádku tabulky, nabídka Tabulka/Vložit/Řádky.../v dialogovém okně Vložit řádky zadat počet řádků, Umístění nastavit Za, tlačítko OK (nebo tlačítko Vložit řádek na panelu nástrojů Tabulka). V tabulce vzniknou pod původně vybranými řádky na konci další dva řádky.
  - d. Sloučit první čtyři buňky posledního řádku vybrat buňky, nabídka Tabulka/Sloučit buňky (nebo tlačítko Sloučit buňky na panelu nástrojů Tabulka). Do vzniklé buňky vepsat text dle zadání.
  - e. Vytvořit další řádek tabulky o stejné struktuře umístit kurzor do poslední buňky, klávesa Tab. Do první buňky řádku vepsat text dle zadání. Obdobně postupovat u dalších řádků tabulky. Pozn. Ve výchozím formátu buňky je nastavena mezera za odstavcem. Pokud bychom chtěli, aby tabulka vypadala jako v náhledu, museli bychom tuto mezeru zrušit (vybrat buňky tabulky, nabídka Formát/Odstavec.../záložka Odsazení a proklad znaků/sekce Vzdálenost/Dole).
- Vybrat text dle zadání, nabídka Tabulka/Převést/Text->Tabulka.../v sekci Oddělit text zvolit oddělovač – Tabulátory, tlačítko OK. Sedm řádků vybraného textu bude převedeno na tabulku o dvou sloupcích a sedmi řádcích.
- 4. Označit oba sloupce tabulky např. umístěním ukazatele myši nad sloupec (ukazatel myši se změní na šipku ukazující dolů) a tažením myši, nabídka Tabulka/Automatická úprava/Optimální šířka sloupce (nebo tlačítko Optimalizovat/Optimální šířka sloupce na panelu nástrojů Tabulka). Šířka sloupců tabulky bude přizpůsobena vždy nejdelšímu textu v jednotlivých sloupcích tabulky.
- Umístit kurzor v tabulce *Dopravné a balné* do řádku začínajícího údajem 2000,10, nabídka Tabulka/Rozdělit tabulku/nechat zatrhnuto Kopírovat nadpis, tlačítko OK.

- 6. Označit celou tabulku *Dodávkové služby* (např. myší, nebo nabídka Tabulka/Vybrat/Tabulka), nabídka Tabulka/Seřadit.../v dialogovém okně Řadit v prvním řádku nechat zatrženo Klíč 1, v číselníku zvolit Sloupec 2, nechat způsob řazení Vzestupně, tlačítko OK. OpenOffice.org Writer automaticky rozpozná, že tabulka obsahuje záhlaví a seřadí pouze data v tabulce dle zadaných kritérií.
- Umístit kurzor do tabulky, zobrazit vlastnosti tabulky nabídka Tabulka/Vlastnosti tabulky.../záložka Tabulka/sekce Zarovnání, Na střed (nebo tlačítko Vlastnosti tabulky na panelu nástrojů Tabulka).
- 8. Umístit kurzor kdekoliv do tabulky *Dodávkové služby*, zobrazit vlastnosti tabulky nabídka Tabulka/Vlastnosti tabulky... (nebo tlačítko Vlastnosti tabulky na panelu nástrojů Tabulka)/záložka Tabulka/pole Šířka, záložka Sloupce/zatrhnout Rovnoměrně rozložit sloupce. Šířky sloupců tabulky budou adekvátně přizpůsobeny nastavené šířce tabulky.
- 9. Označit celou tabulku nabídka **Tabulka/Automatická úprava/Výška řádků…/**nastavit výšku řádků dle zadání, odškrtnout položku **Přizpůsobit velikosti**, tlačítko **OK**.
- 10. Nabídka Soubor/Uložit (nebo klávesová zkratka Ctrl+S, případně tlačítko Uložit na panelu nástrojů Standardní), zavřít soubor nabídkou Soubor/Zavřít (nebo tlačítko Zavřít v pravém horním rohu okna souboru).

## Zpět na zadání